### Client HIN Une identité pour plusieurs postes de travail HEALTH INFO NET AG

Vous utilisez votre identité HIN sur plusieurs postes de travail (Windows ou MAC) et vous venez d'actualiser votre identité HIN. Cette procédure ne pouvant être effectuée qu'une seule fois, votre identité HIN doit être transmise sur le/les autre(s) postes de travail.

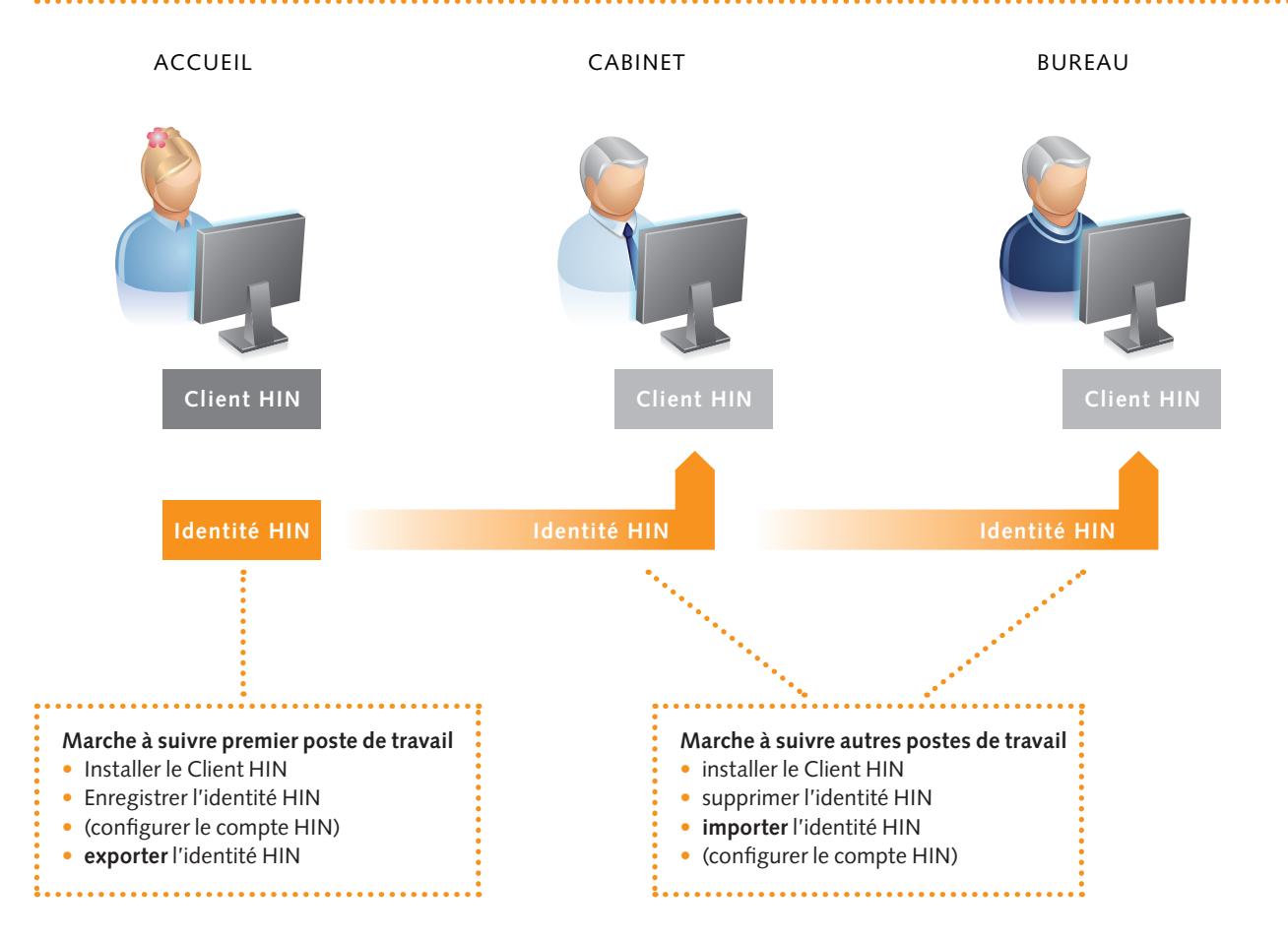

#### Marche à suivre premier poste de travail

Démarrez le Client HIN sur votre station de travail. Double-cliquez sur l'icône du Client HIN dans la liste des tâches (clé blanche dans un carré orange). Windows MAC Le menu principal du Client HIN s'ouvre sur la page « Gérer Gérer les identités HIN sur cette station de travail ื่อ les identités HIN de cette station de travail ». Insérez un stick USB dans l'un des ports USB libres ou raccordez n'importe Identité HIN active quel autre support mémoire. cmuster - carl.muster@hin.ch Se déconnecter Dans le menu, choisissez l'option «exporter». Dernière connexion 20.05.2011 13.44

### Client HIN Une identité pour plusieurs postes de travail Health INFO NET AG

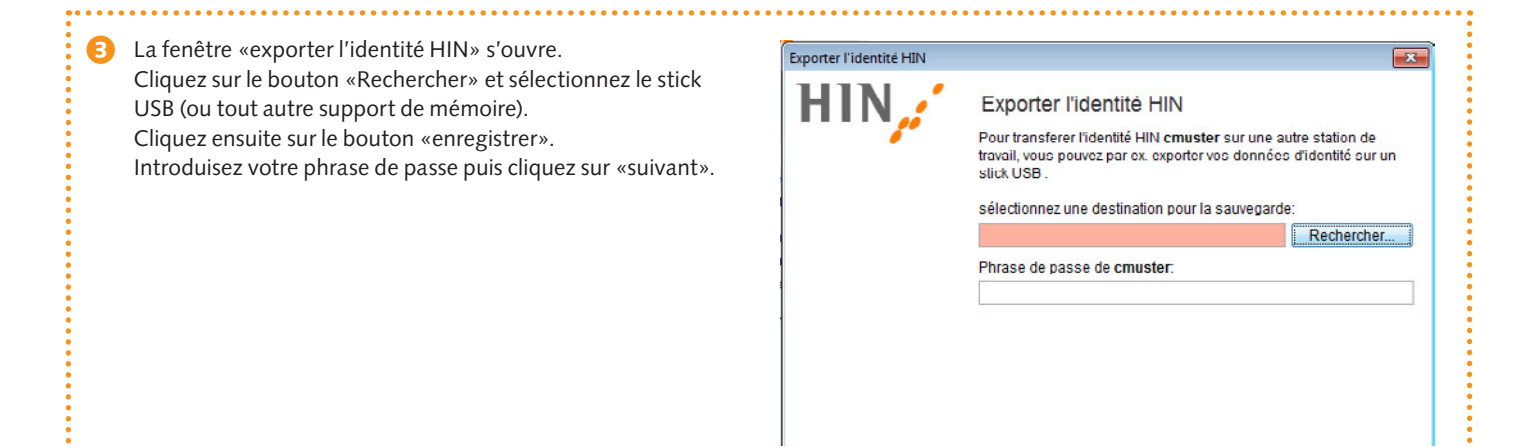

#### Marche à suivre autres postes de travail

- Installer le client HIN
- Importer d'identité HIN et configurer

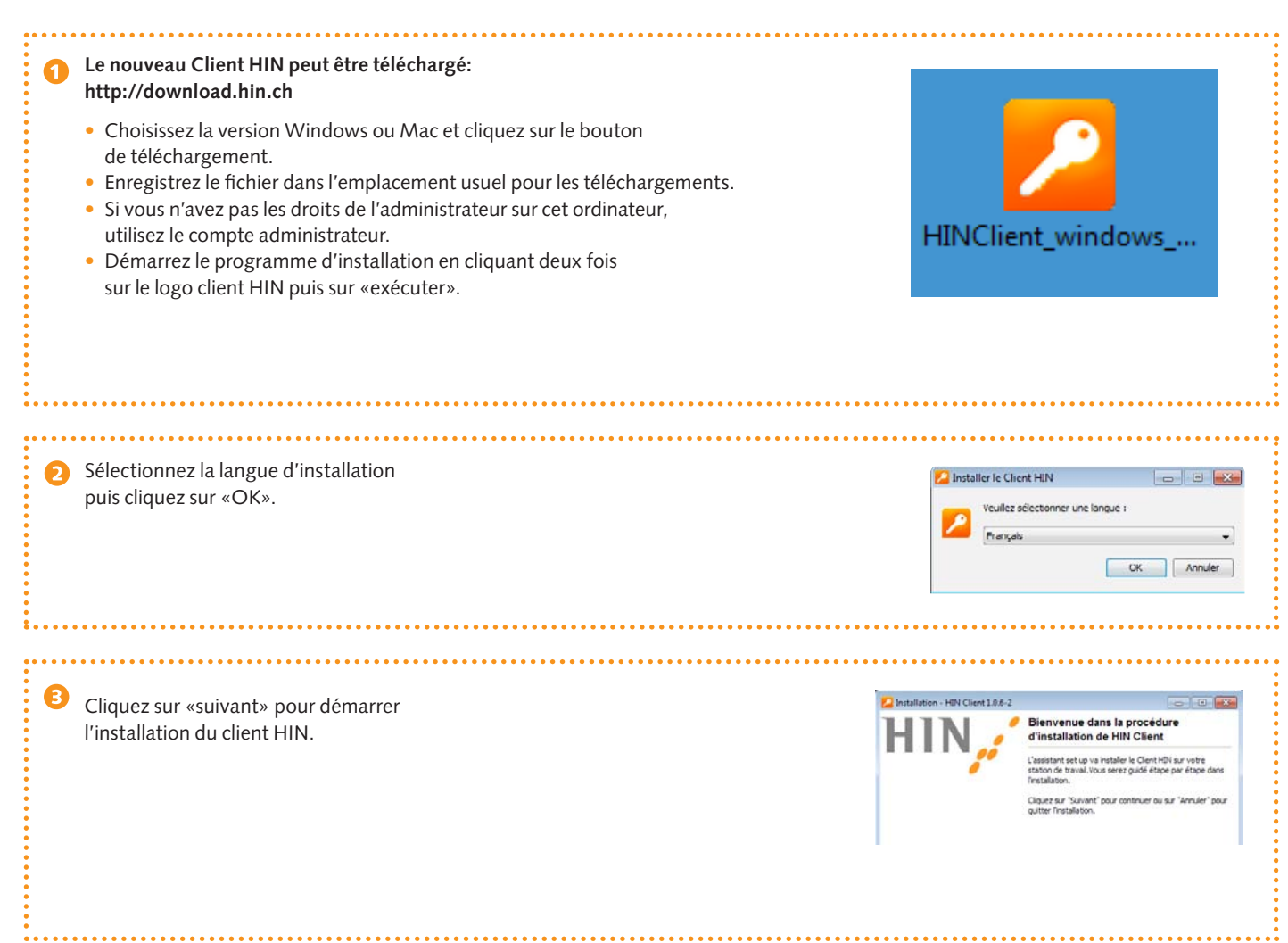

# Client HIN Une identité pour plusieurs postes de travail HEALTH INFO NET AG

|                                     |                                                                                                    |                                                                                                    |                                                                                    | •••••  |
|-------------------------------------|----------------------------------------------------------------------------------------------------|----------------------------------------------------------------------------------------------------|------------------------------------------------------------------------------------|--------|
| 4                                   | Acceptez le contrat de licence                                                                                                    | Installation - HIN Client 1.0.6-2                                                                                                    |                                                                                    | ×      |
|                                     | du logiciel et cliquez sur<br>«suivant».                                                                                                    | Contrat de licence Client IIIN                                                                                                    |                                                                                    |        |
|                                     |                                                                                                    | Veuillez înc l'accord de licence qui suit. Utilisez la barre de défilement ou la touche "Page suivante" pour line le reste de la licence.                                                                                                    |                                                                                    |        |
|                                     |                                                                                                    | Contrat de licence - logiciel                                                                                                    |                                                                                    |        |
|                                     |                                                                                                    | Remarque importante                                                                                                    |                                                                                    |        |
|                                     |                                                                                                    | HEALTH THEO NET AC (Aléciané risaryès nar HTM) Alétient Kanaandua das dostria affán                                                                                                    |                                                                                    | érante |
| •                                   |                                                                                                    | nex. In ancure i va (cesigne organes pa num) obtaint tensence or onto anteents<br>au 41947-Clents (dissigne) clearses par logiciet). L'instalation du logiciet entra an<br>l'établissement d'un contrat de licence de logiciet entre vous-même (désigne d'agnés par<br>premeur de licence) et HN. Ce faisent, vous approuvez les conditions générales<br>explicitées d'agnés.                                                                                                    |                                                                                    |        |
|                                     |                                                                                                    | 1. Objet du contrat                                                                                                    | -                                                                                  | ·      |
|                                     |                                                                                                    | <ul> <li>J'accepte les termes du contrat de licence</li> </ul>                                                                                                    |                                                                                    |        |
|                                     |                                                                                                    | ⑦ Je refuse les termes du contrat de licence                                                                                                    |                                                                                    |        |
|                                     |                                                                                                    |                                                                                                    | Suivant > Annul                                                                    | er     |
| 5                                   | Sélectionnez le standard d'installation<br>recommandé puis cliquez sur «suivant».<br>L'installation est démarrée<br>N'interrompez pas la procédure. | <ul> <li>Installation - HIN Client 1.0.6-2</li> <li>Sélectionner le type d'installation<br/>Quel type d'installation doit être effectué ?</li> <li>Installation standard (recommande)<br/>Les étapes suivante seront effectuées durant l'installation:<br/>Installation du Clent HIN<br/>Déanstallation du Clent ASAS</li> <li>Installation Personnalisé<br/>Au cours de l'étape suivante, vous pouvez personnaliser les o<br/>souhaitez installer. La sélection initiale est définie en fonction</li> </ul> | omposants que vous<br>de l'installation standard.<br>Suivent > Annui               | ×      |
| 6                                   | Si le client ASAS est actif, il vous sera<br>demandé de fermer ce dernier par «terminer                                                             | Client HIN                                                                                                    | urs d'exécution.                                                                   | ×      |
|                                     | le prog.».                                                                                                    | Cliquez sur "Terminer le prog." pour<br>sulvants et continuer, sur "Réessay<br>"Annuler" pour annuler l'assistant d<br>C: IProgram Files (x86)/Arpage(ASAS3/Lient)                                                                                                    | terminer les programmes<br>er "pour un réexamen ou s<br>installation.<br>øsasc.exe | sur    |
|                                     |                                                                                                    | Terminer le prog. Réessayer                                                                                                    | Annuler                                                                            |        |
| Cliquez sur «oui» pour désinstaller |                                                                                                    |                                                                                                    |                                                                                    |        |
|                                     | le client ASAS.                                                                                                    | Voulez-vous vraiment déins                                                                                                    | taller ASAS Client V3?                                                             | 23     |
|                                     |                                                                                                    |                                                                                                    | ui Non                                                                             |        |

### Client HIN Une identité pour plusieurs postes de travail HEALTH INFO NET AG

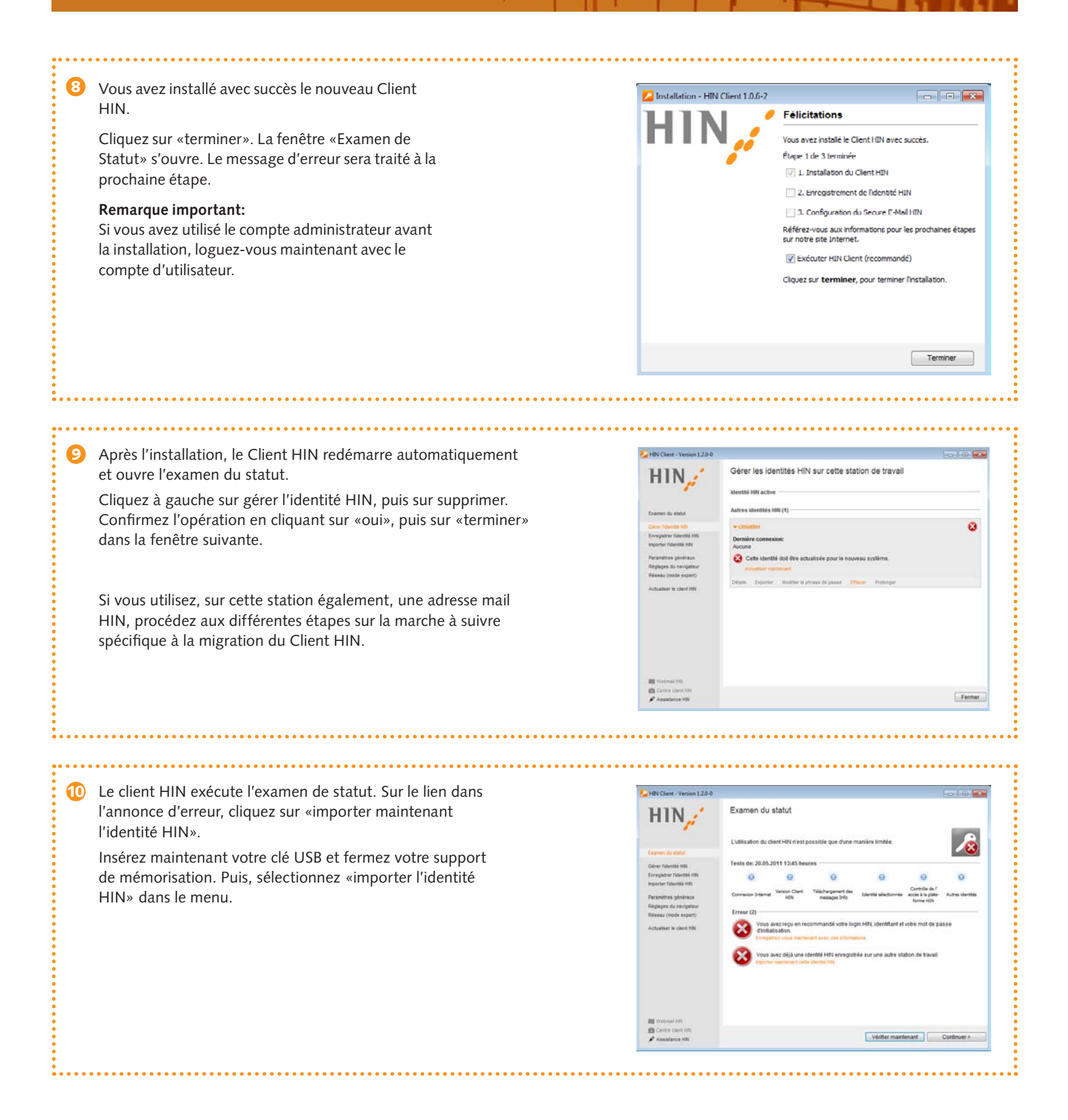

## Client HIN Une identité pour plusieurs postes de travail Health INFO NET AG

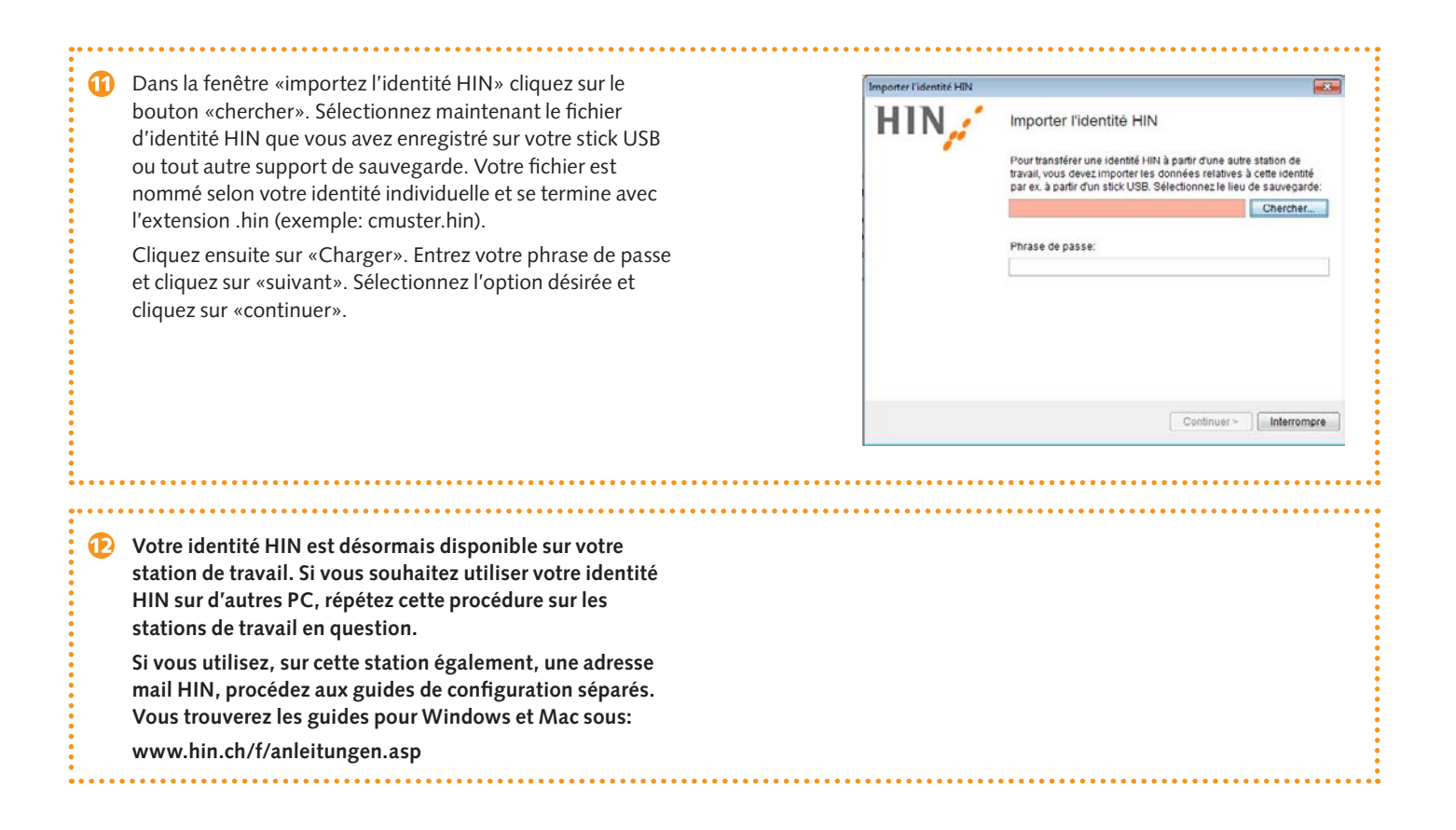